Virtual Private Network Service

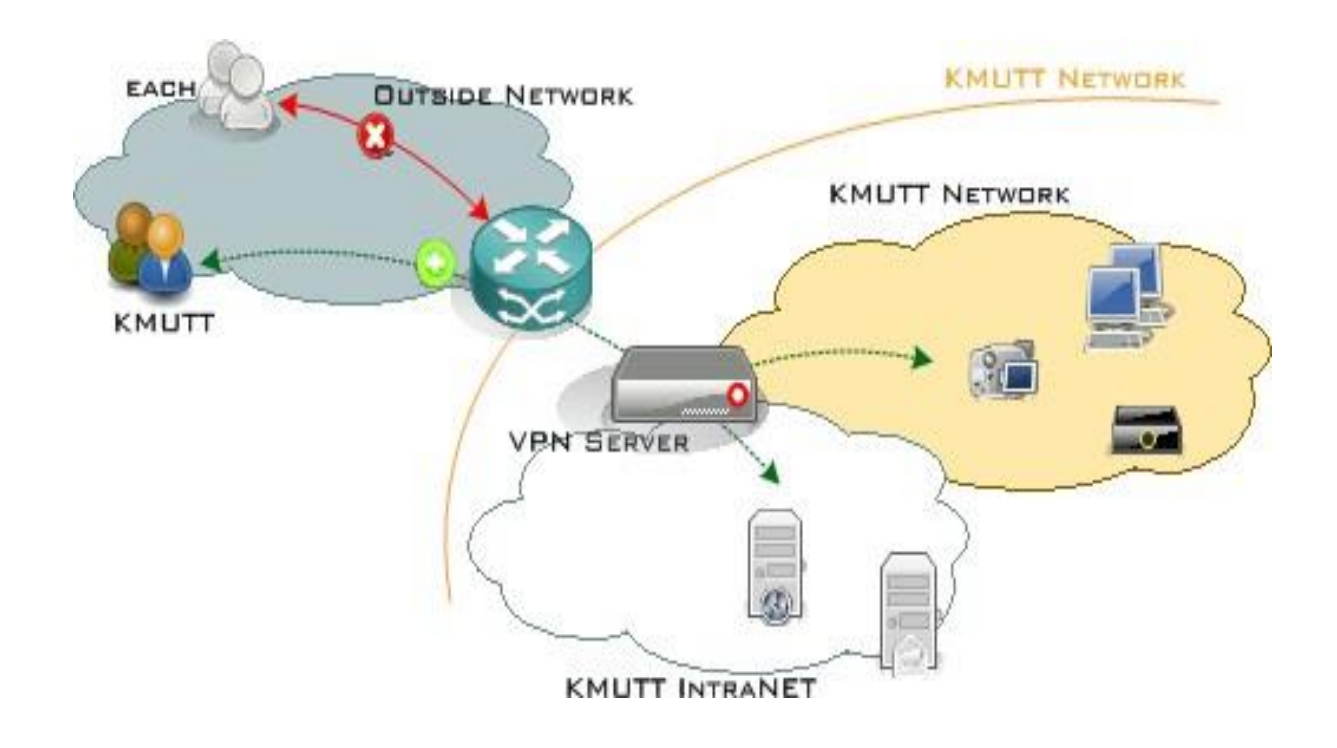

## Manual for Setting Up L2TP over IPsec on MAC OSX

- Steps for Configuring L2TP over IPsec
- Steps to Log In for Using L2TP over IPsec
- Steps for Disconnecting from L2TP over IPsec

Steps for Configuring L2TP over IPsec

1.Select Network from the top right corner.

2.Select Open Network Preferences...

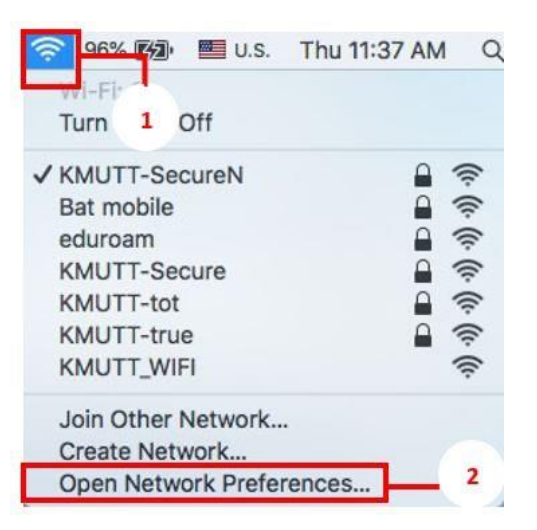

3.Click [+] to configure a VPN profile"

4.Set up the new service as follows

- 4.1 Interface: VPN
- 4.2 VPN Type: L2TP over IPSec
- 4.3 Service Name: KMUTTVPN
- 4.4 Click Create

|                                                                                                    | Interface                                                                                                  | e: VPN                                          |               |        | 4.1      |
|----------------------------------------------------------------------------------------------------|----------------------------------------------------------------------------------------------------|-------------------------------------------------|---------------|--------|----------|
| Wi-Fi<br>Connected                                                                                                    | VPN Type: L2TP over IPSec                                                                                  |                                                 |               |        | 4.2      |
| Airconsri<br>Not Configu                                                                                                    | Service Name: KMUTTVPN                                                                                     |                                                 |               |        | 4.3      |
| Airconsa<br>Not Configu                                                                                                    |                                                                                                    |                                                 | Cancel        | Create | 4.4      |
| Bluetooth PAN<br>Not Connected<br>Quad RS232-I<br>Not Configured<br>Quad R32-H<br>Not Configured<br>Quad R32-H<br>Not Configured<br>Quad R32-H<br>Not Configured | 4 (8)<br>HS 2 30 <sup>10</sup><br>S 2 2 30 <sup>10</sup><br>S 3 2 30 <sup>10</sup><br>S 4 23 <sup>10</sup> | Telephone Number:<br>Account Name:<br>Password: | Connect       |        |          |
| Ethernet<br>Not Connected                                                                                                    | >                                                                                                    | Show modem status                               | s in menu bar | Advar  | nced ] ( |

5.Set up a new Configuration for VPN as follows

Configuration: Add Configuration...

6.Create a new configuration as follows

6.1 Name: KMUTTVPN

6.2 Select Create

7.Check ที่ [/] Show VPN status in menu bar

|                                  | No.      | urrund          |                     |      |
|----------------------------------|----------|-----------------|---------------------|------|
| Wi-Fi                            | Name: KM | UTTVPN          |                     | 6.1  |
| Connected                        | 20       |                 | Cancel              |      |
| Airconsrial                      |          |                 |                     | 0.2  |
| Not Configured                   | 6        |                 |                     |      |
| Airconsal Port<br>Not Configured | 2 Color  | Configuration:  | Default             | ٥    |
| Bluetooth PAN                    |          | Server Address: | Required            |      |
| Not Connected                    |          | Account Name:   | Required            |      |
| Quad RS232-H<br>Not Configured   | IS Color |                 |                     |      |
| Quad R32-HS                      | 2 . 12   |                 | Authentication Sett | ings |
| Not Configured                   | 6        |                 | Connect             |      |
| Quad R32-HS<br>Not Configured    | 3 Color  |                 |                     |      |
| Quad R32-HS<br>Not Configured    | 4 Color  | 7 -             |                     |      |
| Ethernet                         | <>       |                 |                     |      |

8.Configure the settings for connecting to the virtual private network as follows:

- 8.1 Server Address: vpn.kmutt.ac.th
- 8.2 Account Name: username:sur (Username, such as username.sur or 6xxxxxxxx, must be

clearly specified.)

- 9. Proceed to set the Authentication Settings...
  - 9.1 Password: \*\*\*\*\*\*\*\* (The user password must be specified correctly)
  - 9.2 Shared Secret: kmutt.ac.th
  - 9.3 Click OK
- 10. Next, configure the settings in Advanced...
  - 10.1 Check [/] Send all traffic over VPN connection
  - 10.2 Click OK
- 11.Click the Apply button to confirm the settings completely.

|                                                                                     | Network                   | Q Search        |                                                              |                                                                        |         |
|-------------------------------------------------------------------------------------|---------------------------|-----------------|--------------------------------------------------------------|------------------------------------------------------------------------|---------|
| Lo                                                                                  | cation: Automatic         | 0               | Password:                                                    |                                                                        |         |
| Wi-Fi Connected     Airconsrial Port Not Configured                                 | Status: Not Conne         | cted            | RSA SecuriD<br>Certificate Select.<br>Kerberos<br>CryptoCard |                                                                        |         |
| Airconsal Port 2     Not Configured                                                 | Configuration: KMUTTV     | PN 📑            | Shared Secret:                                               | 9.2                                                                    |         |
| Bluetooth PAN     Not Connected                                                     | Account Name: username.   | ac.th<br>sur    | Certificate                                                  | Select                                                                 |         |
| Quad R32-HS 2<br>Not Configured<br>Quad R32-HS 2<br>Not Configured<br>Quad R32-HS 3 | 9 - Authentic<br>Connec   | cation Settings |                                                              | 9.3                                                                    |         |
| Quad R32-HS 4                                                                       |                           |                 |                                                              | TCP/IP DNS Prosies                                                     |         |
| • Ethernet <>                                                                       | Show VPN status in menu t | 10 Advanced     | Session Opt                                                  | sons:<br>nect when switching user accounts<br>nect when user lines out |         |
| +   - <b>Q</b> *                                                                    |                           | 11 Revert App   | V Use ve                                                     | Il traffic over VPN connection<br>Iptions:<br>rbose logging            | 10      |
|                                                                                     |                           |                 |                                                              |                                                                        |         |
|                                                                                     |                           |                 |                                                              |                                                                        |         |
|                                                                                     |                           |                 | a.                                                           | Cancel                                                                 | ок — 10 |

Steps to Log In for Using L2TP over IPsec

1.Select VPN at the top right corner.

2.Select Connect KMUTTVPN to access the VPN.

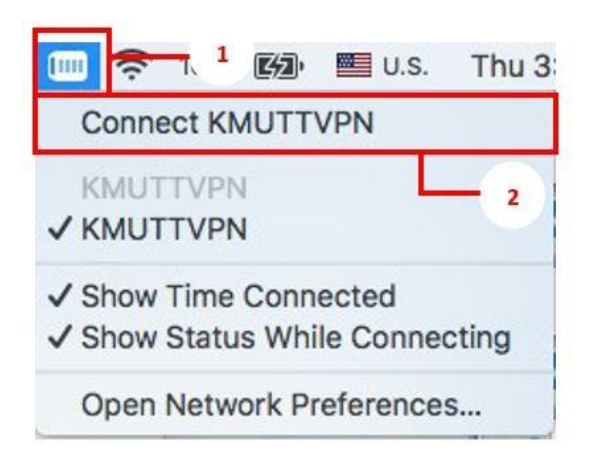

Steps for Disconnecting from L2TP over IPsec

1.Select VPN in the top right corner.

2.Select Disconnect KMUTTVPN to terminate the VPN connection.

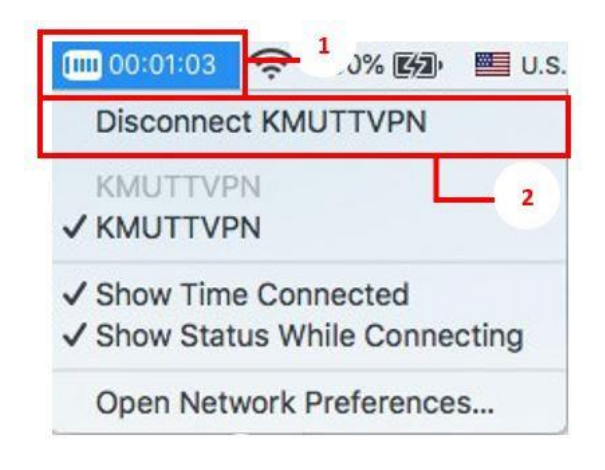